# **UAB BARCELONA SUMMER SCHOOL 2025**

Questions or issues: Send an email to <u>summer@uab.cat</u>.

• Important information: To access the enrolment (registration) process it is necessary to be preregistered at the UAB database. It will be the first step of these instructions.

| UAB<br>ratat Autohoma<br>le Barcelona                                                                                         | and formalities                                                                                                    | BACHELORS, MAS<br>AND DOCTORAL D<br>STUDENTS               | EGREE PR | ENTS ON OTHER<br>COGRAMMES             | PDI                                             | PAS           |
|----------------------------------------------------------------------------------------------------|----------------------------------------------------------------------------------------------------|------------------------------------------------------------|----------|----------------------------------------|-------------------------------------------------|---------------|
|                                                                                                    |                                                                                                    |                                                            |          | ×                                      |                                                 |               |
| Cultura en Viu                                                                                                    | Graduate School                                                                                                    | Language Service                                           |          |                                        |                                                 |               |
| 🔵 Self-registration on Cultura en Viu with NIU 🏧 🌨                                                                            | PRE-REGISTRATION                                                                                                    | Simtest: language level test                               |          | Remember                               |                                                 |               |
| ● Self-registration on Cultura en Viu without NIU 💴 🐏                                                                         | <ul> <li>Pre-registration on master's degrees, graduate diplomas and UAB-<br/>specific courses without NILL IMA</li> </ul> | Services                                                   |          | Remember to use                        | this page as a portal to start the service      | s offered and |
| 🔵 Pre-registration on Cultura en Viu courses with NIU 🏧 👥                                                                     | Pre-registration on master's degrees, graduate diplomas and UAB-                                                           | Virtual Campus UAB                                         |          | not memorize spei<br>made transparenti | cific directions. Thus any internal chang<br>y. | es may be     |
| 🔵 Pre-registration on Cultura en Viu courses without NIU 🏧 👥                                                                  | specific courses with NIU 🔤 🔍                                                                                              | <ul> <li>Transparency of the teaching programme</li> </ul> |          |                                        |                                                 |               |
| Institute of Education                                                                                                    | REGISTRATION                                                                                                    | <ul> <li>Consulting timetables</li> </ul>                  |          | Connect http                           | DS .                                            |               |
| Self-registration at the Institute of Education with NIU 1000 00000000000000000000000000000000                                | <ul> <li>Registration on master's degrees, graduate diplomas and UAB-<br/>specific courses without NILL</li> </ul>         | Time Student Reference                                     |          | Access to certain a                    | services requires that your internet acce       | ss provider   |
| Self-registration at the Institute of Education without NIU 1984 .                                                            | Registration on master's degrees, graduate diplomas and UAB-                                                               | Managing passwords                                         |          | allows maps conne                      | reactions on dimerent ports than the stand      | aru (445).    |
| UAB SUMMER SCHOOL                                                                                                    | specific courses with NIU 🚾 🍨                                                                                              | Maintenance personal data                                  |          |                                        |                                                 |               |
| - Pre-registration on LIAB Barcelona Summer School - First period                                                             | PAYMENTS                                                                                                    | Portal de Peticiones 🦻                                     |          |                                        |                                                 |               |
| with Identification number NIU 100 100 100 100 100 100 100 100 100 10                                                         | 🔵 Payment pending by POS terminal 🚥 🔍                                                                                      | 🔵 Sigm@ - utilities 👎                                      |          |                                        |                                                 |               |
| <ul> <li>Pre-registration on UAB Barcelona Summer School - First period<br/>without Identification number NIU [22]</li> </ul> | CONSULTING THE ACADEMIC RECORD                                                                                             | Access to webmail 🦻                                        |          |                                        |                                                 |               |
| Registration on UAB Barcelona Summer School - First period with                                                               | Consulting the academic record (UAB-specific programmes)                                                                   | CAS Exit                                                   |          |                                        |                                                 |               |
| Identification number NIU 1004                                                                                                | FUAB Formació                                                                                                    |                                                            |          |                                        |                                                 |               |
| <ul> <li>Registration on UAB Barcelona Summer School - First period<br/>without Identification number NIU</li> </ul>          | PRE-REGISTRATION                                                                                                    |                                                            |          |                                        |                                                 |               |
| Pre-registration on UAB Barcelona Summer School - Second period with Identification number NIU IIII IIII 🐏                    | <ul> <li>Pre-registration on master's degrees and graduate diplomas<br/>without NIU 1000</li> </ul>                        |                                                            |          |                                        |                                                 |               |
| <ul> <li>Pre-registration on UAB Barcelona Summer School - Second<br/>period without Identification number NIU</li> </ul>     | <ul> <li>Pre-registration on master's degrees and graduate diplomas with<br/>NIU 1000 900</li> </ul>                       |                                                            |          |                                        |                                                 |               |
| <ul> <li>Registration on UAB Barcelona Summer School - Second period<br/>with Identification number NIU</li> </ul>            | REGISTRATION                                                                                                    |                                                            |          |                                        |                                                 |               |

- You will receive a User Identification Number (NIU) and must choose a password. This step will be done the first time you access.
- Please have the payment card prepared when you access the enrolment process.
- Even though the course list includes an enrolment deadline, please be aware that each course will close once all spots are filled.

You can enrol trough the <u>UAB Barcelona Summer School webpage.</u>

Once you are preregistered and admitted, you will receive a notification with the links to complete the online enrolment/registration

#### **Student preregistration**

If this is the first time that you are registering to the UAB, **DO NOT press LOGIN** and fill out all the data required in "New student" – "Student registration form" > "Student Basic Data" + "Personal data" + "Student contact data". Please take into account that all the information will be sent to the personal email address that you add in this step.

Please read the information about **the legal and privacy policy**. Once you have read all the information, please check **"Accept"**.

Press "Next" once you have filled out all the mandatory (\*) fields.

## New student data validation

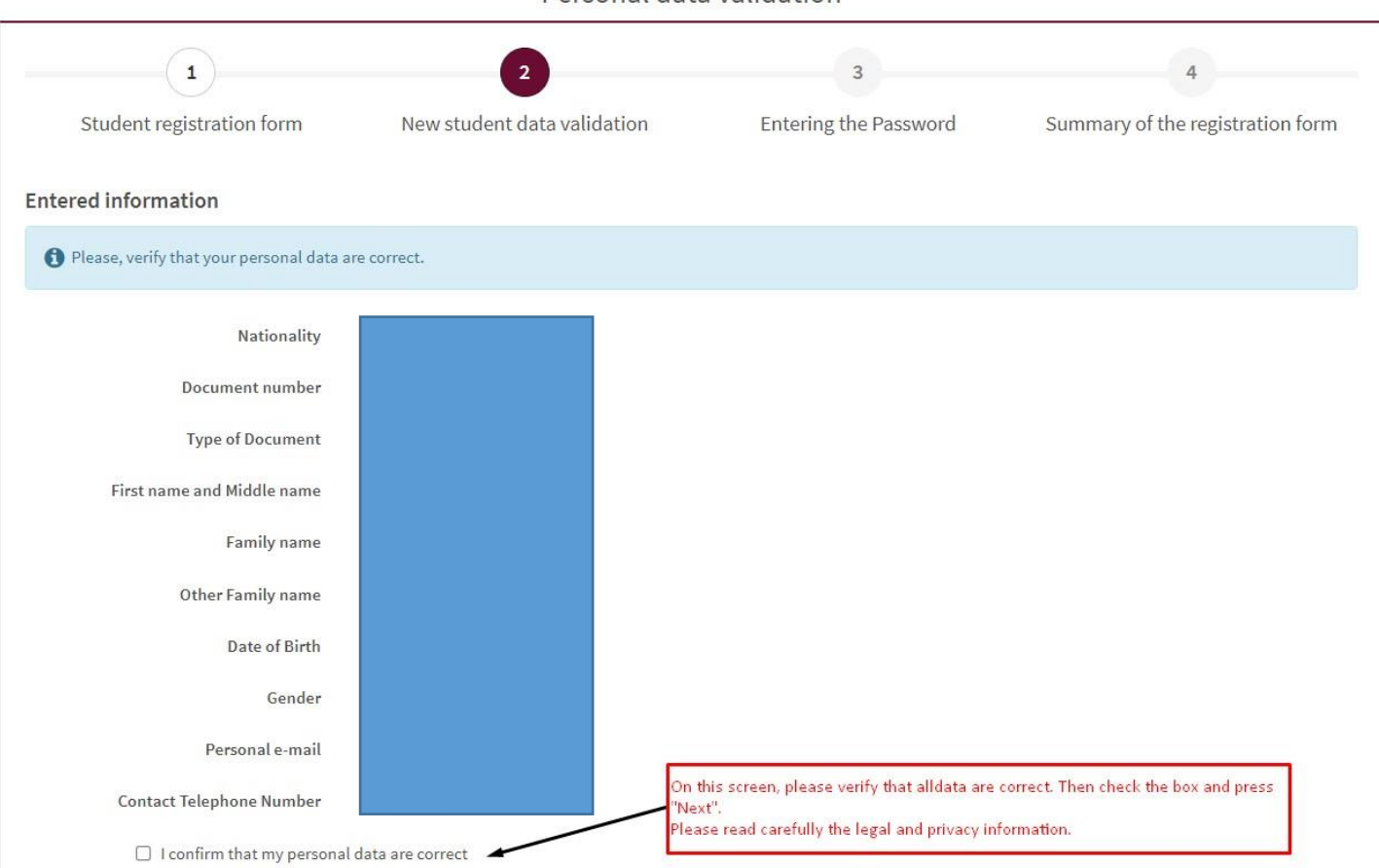

On this screen, please verify that all data are correct. Then check the box and press "Next".

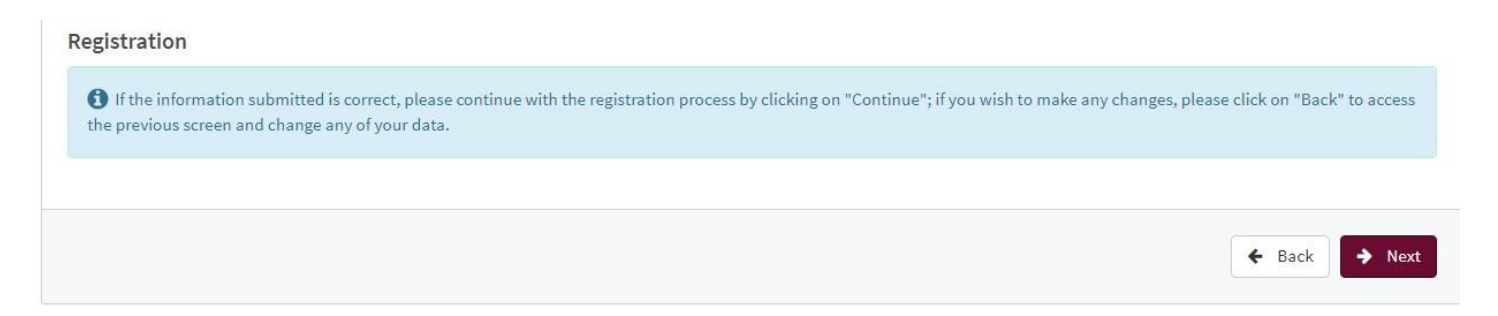

## Obtaining the NIU and the password

- Follow the restrictions on the right box, to create a valid and secure password.

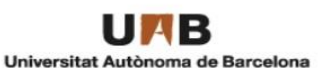

#### Obtaining the NIU and the password

| 1                                                                                                   | 2                                               | 3                                        | 4                                                 |
|----------------------------------------------------------------------------------------------------|-------------------------------------------------|------------------------------------------|---------------------------------------------------|
| Student registration form                                                                           | New student data validation                     | Entering the Password                    | Summary of the registration form                  |
| Data Entry                                                                                          |                                                 |                                          |                                                   |
| Your university ID number (NIU) is:<br>Don't forget your university ID number (NIU)<br>UAB student. | and password, as they are needed for the remain | ing academic and administrative formalit | ties during the pre-registration, and later, as a |
|                                                                                                    | C PASSWORD                                      | RESTRICTTIONS                            |                                                   |
| *NIU                                                                                                | X Must hav                                      | e a lenght between 8 and 32 charac       | ters.                                             |
| *Password                                                                                           | Password Cannot c                               | ontain more than 2 repeated charact      | ters.                                             |
|                                                                                                    | ✓ Cannot h                                      | ave more than 2 consecutive charac       | ters (abc, 123, qwe)                              |
| *Password verification                                                                              | Password verification                           | oincide with your personal data.         |                                                   |
| Inform your p                                                                                       | assword                                         |                                          | 🧷 Clean                                           |
|                                                                                                    |                                                 |                                          | Accept                                            |

IMPORTANT: Please, keep save your NIU and password, as you will need them once you will be on campus.

# Summary of registration form

Check that all the data are correct and press "Finalize".

| Resumen Summary                                                                                     |                                                    |                                              |                                                    |  |  |  |  |  |  |  |
|----------------------------------------------------------------------------------------------------|----------------------------------------------------|----------------------------------------------|----------------------------------------------------|--|--|--|--|--|--|--|
| 1                                                                                                   | 2                                                  | 3                                            | 4                                                  |  |  |  |  |  |  |  |
| Student registration form                                                                           | New student data validation                        | Entering the Password                        | Summary of the registration form                   |  |  |  |  |  |  |  |
| Entered information                                                                                 |                                                    |                                              |                                                    |  |  |  |  |  |  |  |
| Your university ID number (NIU) is:<br>Don't forget your university ID number (NIU)<br>UAB student. | and password, as they are needed for the remain    | ining academic and administrative formal     | ities during the pre-registration, and later, as a |  |  |  |  |  |  |  |
| Name and surnames                                                                                   |                                                    |                                              |                                                    |  |  |  |  |  |  |  |
| Assigned Identification Number                                                                      |                                                    |                                              |                                                    |  |  |  |  |  |  |  |
| Nationality                                                                                         |                                                    |                                              |                                                    |  |  |  |  |  |  |  |
| Date of Birth                                                                                       |                                                    |                                              |                                                    |  |  |  |  |  |  |  |
| Gender                                                                                              |                                                    |                                              |                                                    |  |  |  |  |  |  |  |
| Personal e-mail                                                                                     |                                                    |                                              |                                                    |  |  |  |  |  |  |  |
| Contact Telephone Number                                                                            |                                                    |                                              |                                                    |  |  |  |  |  |  |  |
| Remarks                                                                                             |                                                    |                                              |                                                    |  |  |  |  |  |  |  |
| If the registration process was successfu                                                           | l and you have username and password, go strai     | ght to the registration of Official Masters: | Here                                               |  |  |  |  |  |  |  |
| If there has been any problems during regist                                                        | ration of your data, go to the Official Master sec | retary personally or go to: sigma.ccr@uab    | cat                                                |  |  |  |  |  |  |  |
|                                                                                                    |                                                    |                                              |                                                    |  |  |  |  |  |  |  |
|                                                                                                    |                                                    |                                              | 🖨 Print 🕩 Finalize                                 |  |  |  |  |  |  |  |

Now you are registered in the UAB data base system, you will be able to access the enrolment (preregistration) process.

## Start the preregistration

Please enter your NIU and password.

|   | URB<br>Universitat Autónoma de Barcelona                    |  |
|---|-------------------------------------------------------------|--|
|   | Sign in                                                     |  |
| 4 | 1548323                                                     |  |
| • | ••••••                                                      |  |
|   | Log In<br>Click here if you can not see this page correctly |  |

| Enrolment Proce       | SS                                                    |                        |                        |                             |                                     |                          |         |  |
|-----------------------|-------------------------------------------------------|------------------------|------------------------|-----------------------------|-------------------------------------|--------------------------|---------|--|
| ame<br>IP             |                                                       |                        |                        |                             | DNI/Passport<br>NIA                 |                          |         |  |
|                       |                                                       |                        |                        | <u>Enroim</u><br>procedu    | ent<br>res                          |                          |         |  |
| New registration      | Previous registrations management (0) Notifica        | tions center           |                        |                             |                                     |                          |         |  |
| New registrati        | ion                                                   |                        |                        |                             |                                     |                          |         |  |
| Below is the          | e list of studies that currently have an open enrolme | nt period. Please, sel | ect the study in which | you wish to register, and t | hen click on the new registration t | to start the enrolment p | rocess. |  |
| Tipo de estudio:      | Specialisation Course                                 | •                      |                        |                             |                                     |                          |         |  |
| Study to matriculate: | 4008/4 - UAB Barcelon                                 | a Summer Schoo         | - First Period (Per    | iod 1 - Enrollment from     | m 27/01/2022 to 14/06/202           | 2) (Direct enrollmen     | nt)     |  |
|                       |                                                       |                        |                        | 🛃 New r                     | egistration                         |                          |         |  |

#### Press "New registration".

Please take into account that the Summer School 2025 has 2 studies:

- If you want to enrol in the First period of the Summer School please select study 4008/7.
- If you want to enrol in the Second period of the Summer School please select study 4019/7.

## Student data

|                                                                               |                                                    | Enrolment Student Data | Other Data of Documents to be | Academic Data Bata Payment<br>Benistration | Confirmation Documents to | _       |                                                         |
|-------------------------------------------------------------------------------|----------------------------------------------------|------------------------|-------------------------------|--------------------------------------------|---------------------------|---------|---------------------------------------------------------|
| Students Data                                                                 |                                                    | 24                     |                               | ă.                                         |                           |         |                                                         |
| Personal data                                                                 |                                                    |                        |                               |                                            |                           |         |                                                         |
| NP<br>DN/Passport<br>Document type                                            | 579355<br>PAS - Passport                           | ~                      |                               | NIA                                        |                           | 1610889 |                                                         |
| Gender<br>Fers Summe<br>Nume<br>SS number<br>Das diectorure                   | O Hale  Female                                     |                        |                               | Second Sumarne<br>E-mail<br>Second E-mail  |                           | 0       |                                                         |
| Birth                                                                         |                                                    |                        |                               |                                            |                           |         |                                                         |
| Date of Binh<br>City<br>Country                                               | 0 06/08/1996 dd/mm/yyy                             |                        |                               | Zip Code<br>State/Country<br>Nacionality   |                           | British | (For International cities, please add the code "99999") |
| Habitual place of residence                                                   |                                                    |                        |                               |                                            |                           |         |                                                         |
| Address<br>City<br>State/Country                                              | •                                                  |                        |                               | Zip Code                                   | /                         | ;       | (For International cities, please add the code "99999") |
| Country<br>Telephone                                                          | 0                                                  |                        |                               | Cell Phone                                 |                           |         |                                                         |
| Place of residence during the course                                          |                                                    |                        |                               |                                            |                           |         |                                                         |
|                                                                               |                                                    | Copy data of hab       | sual place of residence       |                                            | 11                        |         |                                                         |
| Address<br>City<br>Statu/Tourtry                                              | •                                                  |                        |                               | Zip Code                                   | /                         |         | (For International cities, please add the code "99999") |
| Sued South S<br>Country<br>Telephone                                          | •                                                  |                        |                               | Cell Phone                                 |                           |         |                                                         |
| • For this study is not allowed the direct debit, a promissory note will be a | ssigned at the end of the process. Please, make su | e to print it.         |                               |                                            | //                        |         |                                                         |
|                                                                               |                                                    |                        | Back                          | Accept                                     | 99999                     |         |                                                         |

Fill in your personal data

You can copy the data of your place of residence if you do not have this information yet.

#### **IMPORTANT:**

#### ZIP code: Please add the code "99999" in the three boxes that will activate the field "Country".

Press "Accept".

## **Other Data of Interest**

It is **mandatory** to fill out the information in the first tab, "Education". Press "Add".

|                                                                          |                                             |                                         |                             | -0-           | -0-          | — <u>()</u>        |  |  |
|--------------------------------------------------------------------------|---------------------------------------------|-----------------------------------------|-----------------------------|---------------|--------------|--------------------|--|--|
|                                                                          | Negotiations of Student<br>pre-registration | s Data <u>Other Data of</u><br>Interest | Documents to be<br>attached | Academic Data | Confirmation | Documents to print |  |  |
| Other data of interest                                                   |                                             |                                         |                             |               |              |                    |  |  |
| All information requested below is optional. You can continue without in | orming all the forms. Just click on         | the 'OK' button when deemed             | d appropriate.              |               |              |                    |  |  |
|                                                                          |                                             |                                         |                             |               |              |                    |  |  |
| Formation Work experience Other data                                     |                                             |                                         |                             |               |              |                    |  |  |
|                                                                          |                                             |                                         | FORMATION                   |               |              |                    |  |  |
|                                                                          |                                             |                                         | Add                         |               |              |                    |  |  |
|                                                                          |                                             |                                         | - SPECIFIC TRAINING CO      | URSES         |              |                    |  |  |
|                                                                          |                                             |                                         | Add                         |               |              |                    |  |  |
|                                                                          |                                             |                                         |                             |               |              |                    |  |  |
|                                                                          |                                             |                                         | LANGUAGE                    |               |              |                    |  |  |
|                                                                          |                                             |                                         |                             |               |              |                    |  |  |

|                    |                                      | FORMATION          |
|--------------------|--------------------------------------|--------------------|
|                    |                                      |                    |
|                    |                                      | Add                |
|                    |                                      | ADD FORMATION      |
| Study              | Diploma holder in / Engineer(3-year) | (degree) V O Other |
| Degree             |                                      |                    |
| Country:           | Spain                                | ×                  |
| University/Center: | ۲                                    | ▼ O 0tro           |
|                    |                                      | Ø Cancel           |

In "Study", check the option that best fits your current student's status.

- Bachelor's Degree for undergraduates
- Master's Degree
- PhD
- Specific University Studies

# Add the specific Bachelor, Master, PhD, etc. that you are studying, the name of your current University and the country.

Please add the information about any other trainings that are relevant to Summer School course and/or knowledge in foreign languages.

The following tabs, "Work experience" and "Other data" are not mandatory. However, we highly recommend you to give us as much information as possible.

## Documents to be attached

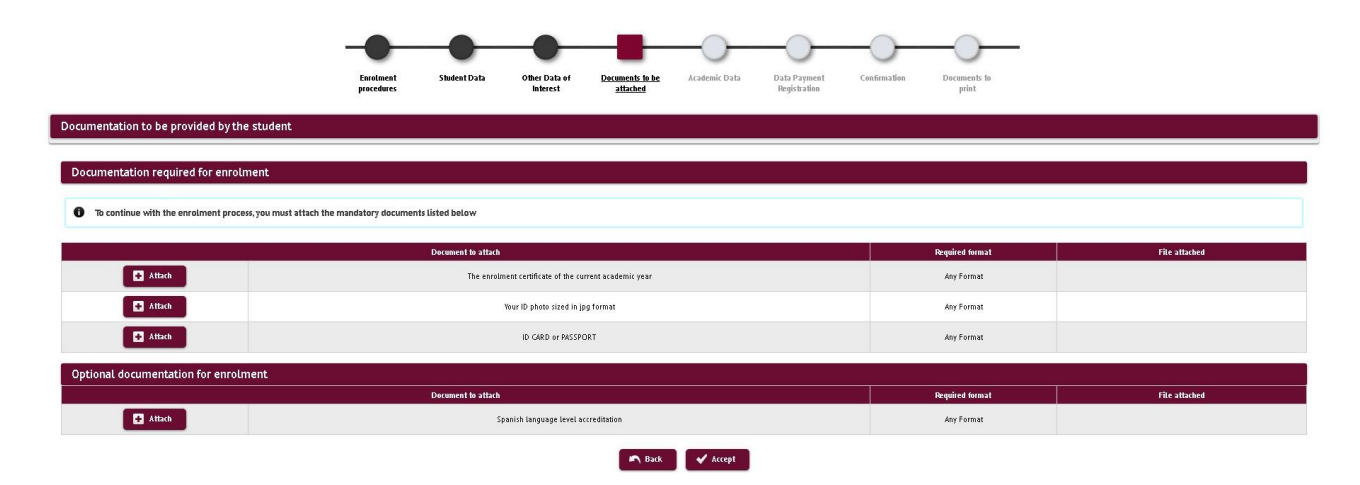

Please, attach mandatory documents in PDF format:

- A copy of the **enrolment certificate for the academic year of your university in <u>pdf format</u>**. Students from the UAB also need to upload this document. Apple HEIF or HEVC images are **not** allowed.
- Passport-size ID photo (a mobile photo is not allowed) that will be used in your UAB card in <u>JPG format</u>\*.
   Apple HEIF or HEVC images are not allowed.
- Passport or ID card copy in <u>pdf or JPG format</u>. Apple HEIF or HEVC images are not allowed.
   \*Students from Spain, upload a copy of your ID card (DNI).
   \*Students from other countries, upload a copy of your passport.

If you have any disability or any specific educational needs, please attach a certificate or a letter explaining your situation in the "Optional documentation for enrolment" section. Press "Accept".

## Academic Data

| Only one optional subject can be    | Only one optional subject can be selected, from all possible. Select mandatory the subject Compulsory insurance rate (216250) |                                                                     |              |          |             |             |  |  |  |  |  |
|-------------------------------------|----------------------------------------------------------------------------------------------------|---------------------------------------------------------------------|--------------|----------|-------------|-------------|--|--|--|--|--|
| Exist 392 free places on this cou   | irse                                                                                                    |                                                                     |              |          |             |             |  |  |  |  |  |
| It is not allowed the concession of | of free configuration credits                                                                                                 |                                                                     |              |          |             |             |  |  |  |  |  |
|                                     |                                                                                                    |                                                                     | MY SELECTION |          |             |             |  |  |  |  |  |
|                                     |                                                                                                    |                                                                     | Remove all   |          |             |             |  |  |  |  |  |
|                                     | Code                                                                                                    | Description                                                         | Credits      | Туре     | Course      | School Year |  |  |  |  |  |
| h X                                 | 215888                                                                                                    | Discovering the Fascinating World of Nanoscience and Nanotechnology | 6.0          | Optative | Only course | 2019/20     |  |  |  |  |  |

Select the Summer School course that you want to attend by clicking "+".

#### **IMPORTANT**

- You can enrol only one course from the list. Only one course can be chosen from each period of the programme.
- If you want to enrol to another course of the second period, please start the enrolment process selecting the second period study (4019/7).

Once you have selected the course, you must select the group: \*

\*If the window doesn't open automatically click upon **modify** button (in the middle of these ones):

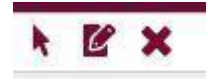

You must select between:

- 'UAB students' for UAB students (Grade, Bachelor, Master, etc).
- **'NO UAB students'** if you are not taking regular studies at the UAB (coming from another university) or you are an international students doing an Erasmus programme or another exchange programme.

Then click ACCEPT

|                                                                         | vacuate the enroument, the rotowing                                                                                                | g requirements will be validated |                                                                                                    |                                                                   |                                  |             |                                                                    |                                                                                                    |
|-------------------------------------------------------------------------|----------------------------------------------------------------------------------------------------|----------------------------------|----------------------------------------------------------------------------------------------------|-------------------------------------------------------------------|----------------------------------|-------------|--------------------------------------------------------------------|----------------------------------------------------------------------------------------------------|
| ILECTION -                                                              |                                                                                                    |                                  |                                                                                                    |                                                                   |                                  |             |                                                                    |                                                                                                    |
| There are r                                                             | no subjects selected for your registral                                                                                            | tion                             |                                                                                                    |                                                                   |                                  |             |                                                                    |                                                                                                    |
|                                                                         |                                                                                                    |                                  |                                                                                                    |                                                                   |                                  |             |                                                                    |                                                                                                    |
| ase, select                                                             | t subjects from the table of available                                                                                             | subjects shown below to be a 21  | 5882 - Psychological First                                                                                                    | Aid                                                               |                                  |             | ×                                                                  |                                                                                                    |
| PS AVAILAN                                                              | T TO BESISTER                                                                                                    |                                  |                                                                                                    | ences                                                             |                                  |             |                                                                    |                                                                                                    |
|                                                                         | LI, TO REAL FOR                                                                                                    |                                  | class group prefer                                                                                                    | ences                                                             |                                  |             |                                                                    |                                                                                                    |
|                                                                         |                                                                                                    |                                  |                                                                                                    |                                                                   |                                  |             |                                                                    |                                                                                                    |
|                                                                         |                                                                                                    |                                  | <ul> <li>You must select a gi</li> </ul>                                                                                         | roup of subject of each of the pr                                 | resent types                     |             | -                                                                  |                                                                                                    |
|                                                                         | Code                                                                                                    |                                  | You must select a gi                                                                                                    | roup of subject of each of the pr                                 | esent types                      |             | *                                                                  | School Year                                                                                                    |
| 3                                                                       | Code<br>215882                                                                                                    |                                  | Typology - GU                                                                                                    | roup of subject of each of the pr                                 | esent types                      |             | wise                                                               | School Year<br>2021/22                                                                                         |
| 3                                                                       | Cude<br>215882<br>215888                                                                                                    | Discoveri                        | Typology - GU                                                                                                    | roup of subject of each of the pr                                 | Language                         | Free places | se<br>kurse                                                        | Sichool Year<br>2021/22<br>2021/22                                                                             |
|                                                                         | Code<br>215882<br>215888<br>215900                                                                                                 | Discoveri                        | You must select a gr Typology - GU     Group     1                                                                               | Description<br>U48 Students                                       | Language                         | Free places | urse<br>urse                                                       | School Year<br>2021/22<br>2021/22<br>2021/22                                                                   |
|                                                                         | Code<br>215882<br>215888<br>215980<br>215900<br>215901                                                                             | Osover                           | You must select a group       Typology - GU       Crowp       ©     1       ○     2                                              | Description<br>U48 Students<br>NO U48 Students                    | Longuoge                         | Free places | ac<br>NISE<br>NISE<br>NISE                                         | School Yean<br>2021/22<br>2021/22<br>2021/22<br>2021/22<br>2021/22                                             |
|                                                                         | Code           215882           215888           215900           215901           216231                                          | Окоман                           | You must select a gr      Typology - GU     Crown     0 1     2                                                                  | Description<br>UAB Students<br>NO UAB Students<br>O Close V A     | Language                         | Free places | ac<br>NUSE<br>NUSE<br>NUSE<br>NUSE                                 | Sidnoid Yean<br>2021/22<br>2021/22<br>2021/22<br>2021/22<br>2021/22<br>2021/22                                 |
|                                                                         | Code           215882           215888           215900           215901           216231           216232                         | Disaveir                         | You must select a gr      Typology - GU     Crown     0 1     2                                                                  | Description<br>UAB Students<br>NO UAB Students<br>O Close         | Languøge<br>B<br>cccept          | Free places | 625<br>625<br>625<br>625<br>625<br>625<br>625<br>625<br>625<br>625 | 50000 Yuar<br>2023,22<br>2021,22<br>2023,22<br>2023,22<br>2023,22<br>2023,22<br>2023,22<br>2023,22             |
| 2<br>2<br>2<br>2<br>2<br>2<br>2<br>2<br>2<br>2<br>2<br>2<br>2<br>2<br>2 | Code            215882            215908            215900            215901            216231            216232            216433 | Discoveri                        | You must select a gr      Typology - GU     Orma     O 1     O 2     Guture, Society and Heath                                   | Description<br>U48 Students<br>NO U48 Students<br>Q Close V A     | Language                         | Free places | utse<br>utse<br>utse<br>utse<br>utse<br>utse<br>utse<br>utse       | School Yuar<br>2021/22<br>2021/22<br>2021/22<br>2021/22<br>2021/22<br>2021/22<br>2021/22                       |
|                                                                         | Code           215882           215888           215900           215901           216231           216232           216433        | Ciscovert                        | You must select a gi      Typology - GU      Orman      O      1      Culture, Society and Health  Innovation & Entrepreneusitio | Description<br>UAB Students<br>NO UAB Students<br>VO UAB Students | Language<br>tccept<br>6.0<br>6.0 | Free places | se<br>utse<br>utse<br>utse<br>utse<br>utse<br>utse<br>utse<br>ut   | Schood Ykan<br>2003/22<br>2003/22<br>2003/22<br>2003/22<br>2003/22<br>2003/22<br>2003/22<br>2003/22<br>2003/22 |

Once you select the course and the mandatory insurance, they will appear on the box "**My Selection**". Then, press "**Accept**" to continue.

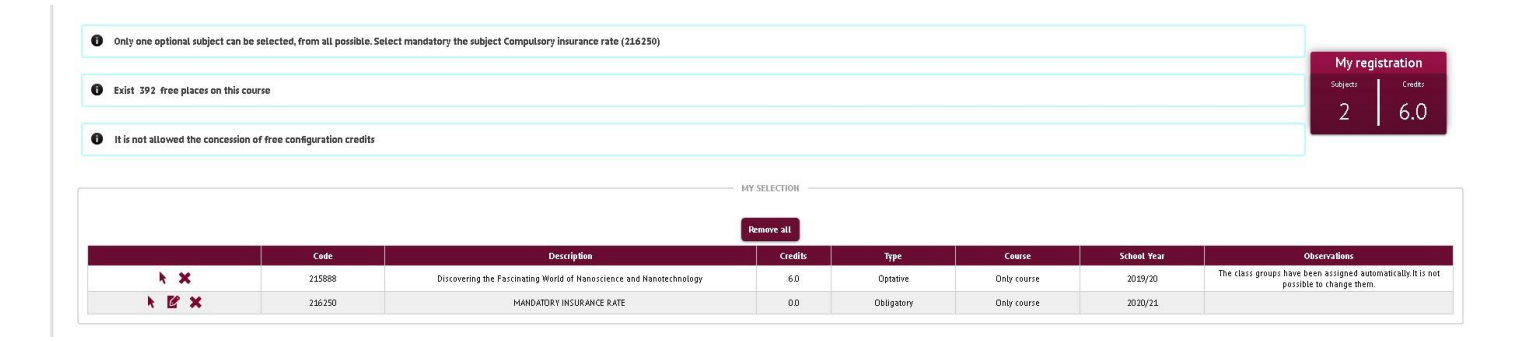

### Documents generated when registering.

It is highly recommended to download and print the documents that have been generated during your registration:

- Enrolment receipt
- Document Other Interesting Facts: the information that you have added in the enrolment process.

|                                                                                      |                            | -0-                 | -0-                       |                             | -0-           | -0-                          | -0-            | -                            |  |  |
|--------------------------------------------------------------------------------------|----------------------------|---------------------|---------------------------|-----------------------------|---------------|------------------------------|----------------|------------------------------|--|--|
|                                                                                      | Enrolment<br>procedures    | Student Data        | Other Data of<br>Interest | Documents to be<br>attached | Academic Data | Data Payment<br>Registration | Confirmation   | <u>Documents to</u><br>print |  |  |
| Documents generated when registering                                                 |                            |                     |                           |                             |               |                              |                |                              |  |  |
| • The registration has been successfully recorded. On this screen you have available | e the receipt of the regis | tration you have ma | le.                       |                             |               |                              |                |                              |  |  |
| • The email has been sent correctly.                                                 |                            |                     |                           |                             |               |                              |                |                              |  |  |
| Available Documents                                                                  | 8                          |                     |                           |                             |               |                              | Display Docume | ut                           |  |  |
| Enrolment receipt                                                                    |                            |                     |                           |                             |               |                              | P 🖶 🛃          |                              |  |  |
| Document Other Interesting Facts                                                     |                            |                     |                           |                             |               |                              | ۵ 🖌            |                              |  |  |
|                                                                                      |                            |                     |                           |                             |               |                              |                |                              |  |  |
| The registration has been processed correctly. Do you want to pay by TPV right no    | nw?                        |                     |                           |                             |               |                              |                |                              |  |  |
|                                                                                      |                            |                     | Pay                       | : later                     |               | Pay now                      |                |                              |  |  |

The UAB Summer School Admission Officer will review your application and will contact you in order to proceed with the registration and payment of your course.

For any comments or doubts, please contact us at <a href="mailto:summer@uab.cat">summer@uab.cat</a>.